MEGMEET Artsen Plus/Pro焊机与川崎机器人 --Ethernet/IP通讯操作指导(v1.1)

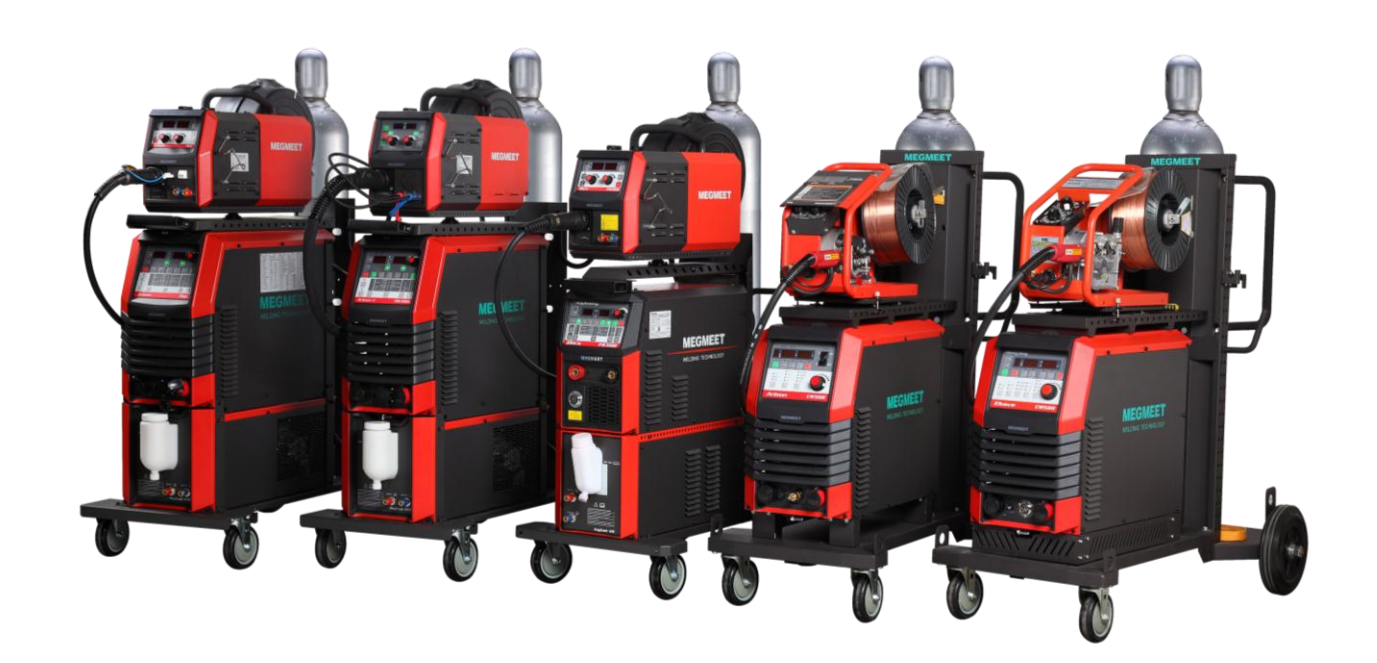

#### 深圳市麦格米特焊接技术有限公司

产品部

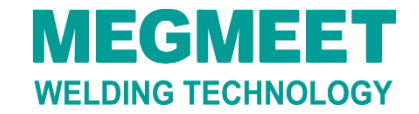

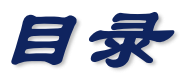

# 一、Plus/Pro焊机面板参数设置 二、焊机与川崎机器人通讯线连接 三、川崎机器人Ethernet/IP设定 四、川崎机器人弧焊配置 五、专用信号设定

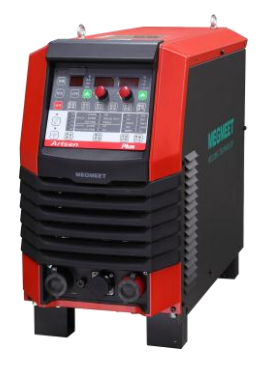

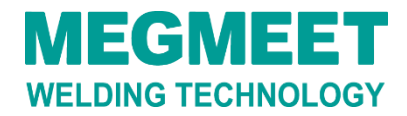

#### 1.1 焊机型号介绍

焊机型号: Artsen Pro 500PR. 说明: Plus焊机与Pro焊机设置参数是一样的,因此文档中 以Plus焊机为例阐

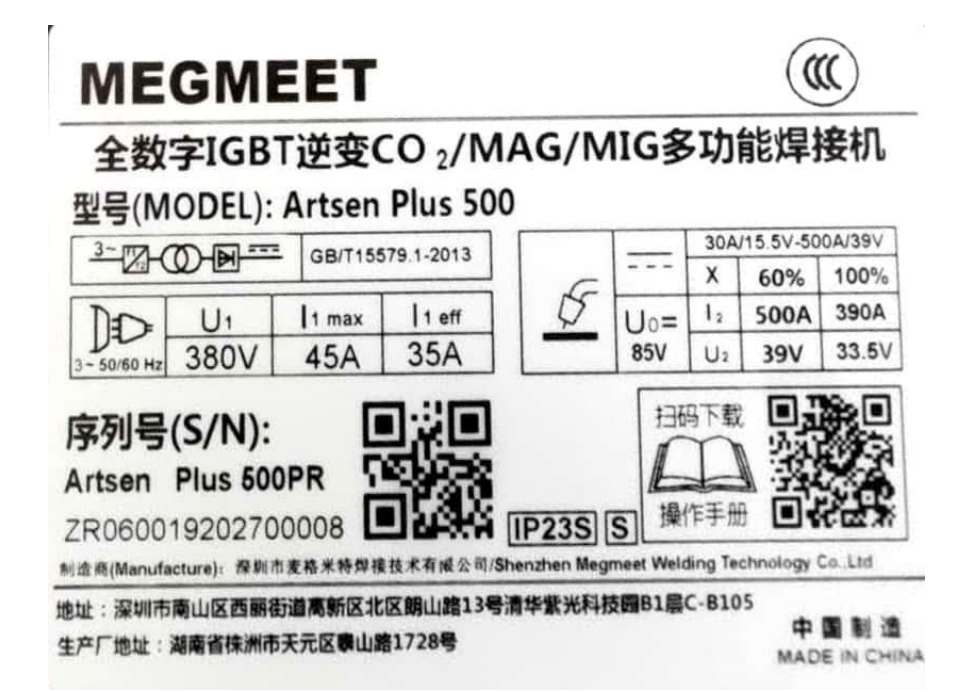

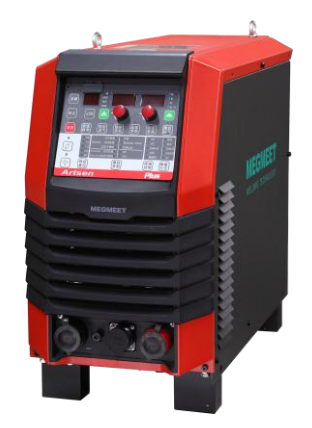

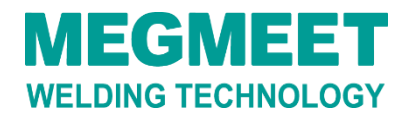

#### 1.2 川崎机器人型号介绍

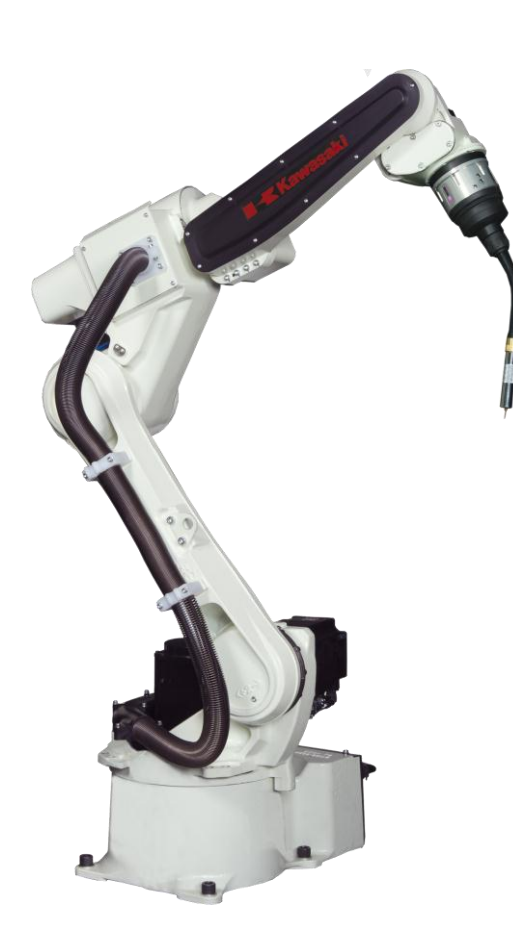

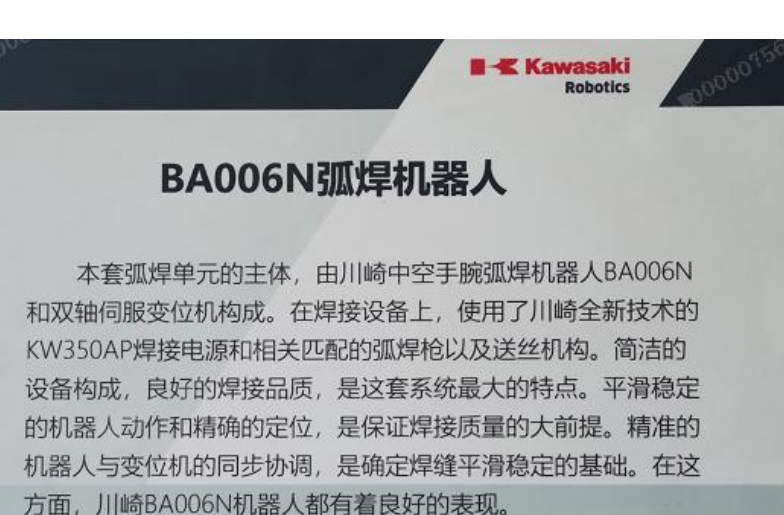

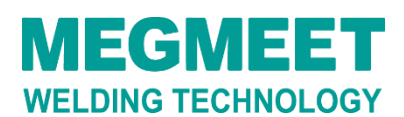

#### 1.3 焊机面板功能说明

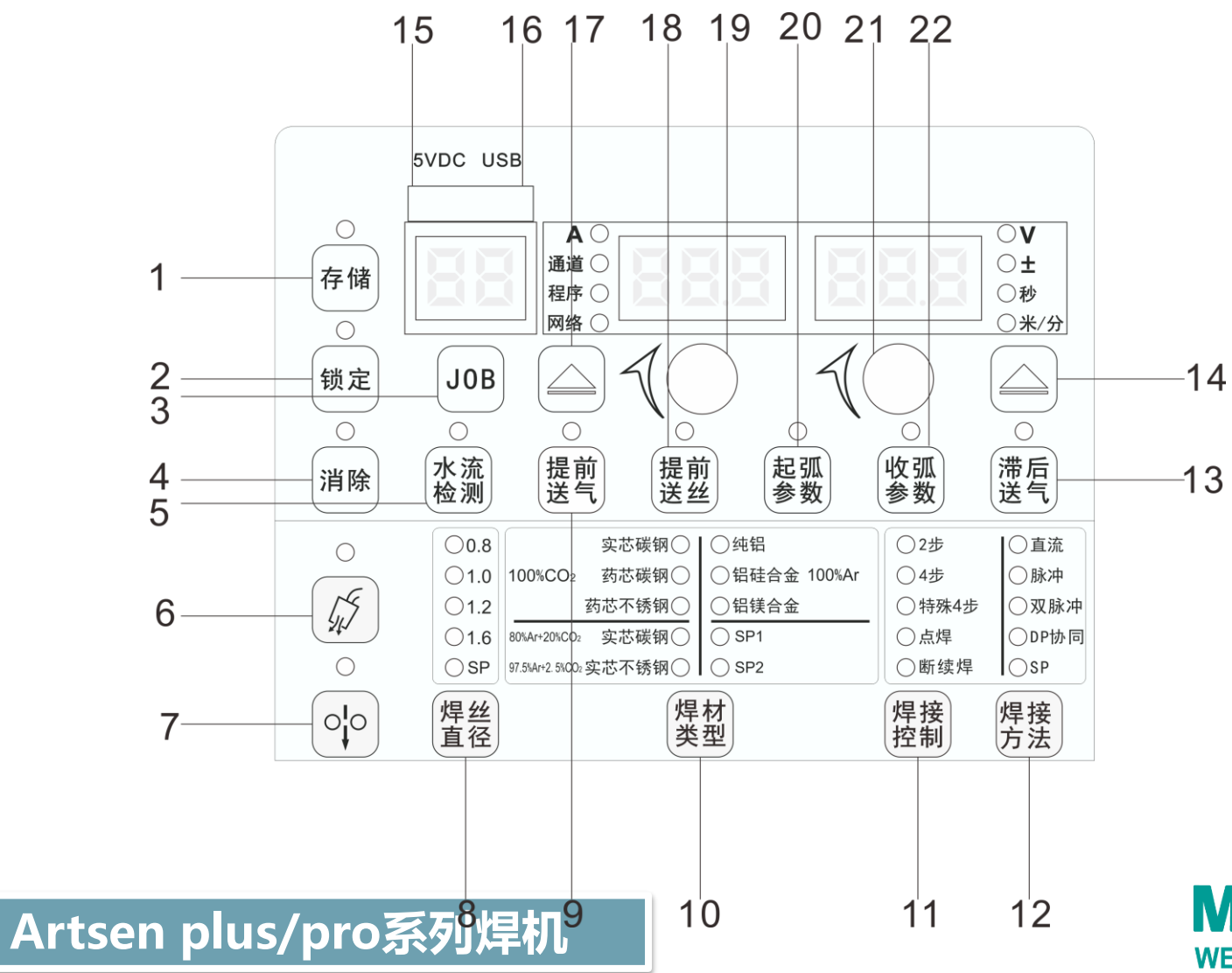

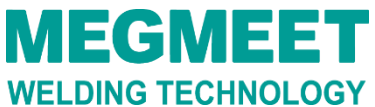

## 1.4 焊机面板功能说明

| 编号 | 编号名称 | 各功能按键说明                         |  |  |
|----|------|---------------------------------|--|--|
| 1  | 存储   | 对当前的焊接参数进行存储                    |  |  |
| 2  | 锁定   | 对当前面板操作进行锁定                     |  |  |
| 3  | JOB  | J0B号可调状态和不可调状态切换                |  |  |
| 4  | 消除   | 对当前系统上故障显示进行消除                  |  |  |
| 5  | 水流检测 | 内部菜单激活水冷功能后,对水路进行检测             |  |  |
| 6  | 气体检测 | 检验有无保护气体                        |  |  |
| 7  | 点动送丝 | 非焊接状态下将焊丝送至焊枪端部                 |  |  |
| 8  | 焊丝直径 | 用于选择不同的焊丝直径,SP定制丝径              |  |  |
| 9  | 提前送气 | 开始焊接前的气体保护设置                    |  |  |
| 10 | 焊材类型 | 用于选择不同的焊接材料,SP定制焊接材料            |  |  |
| 11 | 焊接控制 | 用于不同的焊接模式的操作(2步、4步、特殊4步、点焊、断续焊) |  |  |

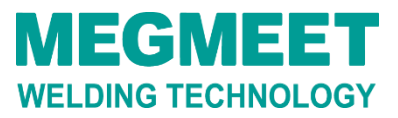

#### 1.5 焊机面板功能说明

| 12 | 焊接方法 | 用于选择不同焊接方法(直流、脉冲、双脉冲、DP协同、SP定制焊<br>接方法) |  |  |
|----|------|-----------------------------------------|--|--|
| 13 | 滞后送气 | 焊接结束后气体保护设置                             |  |  |
| 14 | 右循环  | 右侧数码管(V、±、秒、米/分)的切换键                    |  |  |
| 15 | 5VDC | 用于充电宝5V直接给显示板供电                         |  |  |
| 16 | U盘接口 | 用于焊接电源固件升级,支持最大100mA输出                  |  |  |
| 17 | 左循环  | 左侧数码管(A、通道、程序、网络)的切换键                   |  |  |
| 18 | 提前送丝 | 开始焊接前的预先送丝设置                            |  |  |
| 19 | 左旋钮  | 调节左侧数码管参数; JOB号处于可调节状态时, 用于调节JOB号       |  |  |
| 20 | 起弧参数 | 起弧参数中的起弧送丝速度、起弧电压等参数的设置                 |  |  |
| 21 | 右旋钮  | 调节右侧数码管参数                               |  |  |
| 22 | 收弧参数 | 收弧参数中的收弧送丝速度、收弧电压等参数的设置                 |  |  |

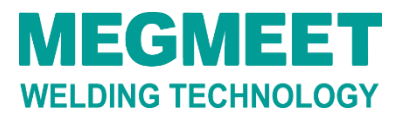

## 1.6 按表中内容设置焊机面板参数

| 一元化模式 |             |          |  |  |
|-------|-------------|----------|--|--|
| 程序参数  | 名称          | 焊机通讯参数设置 |  |  |
| JOB   | 机器人焊接通道     | 10       |  |  |
| N00   | 机器人协议       | CHQ      |  |  |
| N01   | 焊接电源 MAC ID | 2        |  |  |
| N02   | 机器人 MAC ID  | 1        |  |  |
| N04   | 机器人通讯波特率    | 125      |  |  |
| N10   | 焊接模式选择      | ON       |  |  |
| P02   | 焊接电源控制模式    | DF       |  |  |
| P05   | 机器人通讯模块激活   | ON       |  |  |

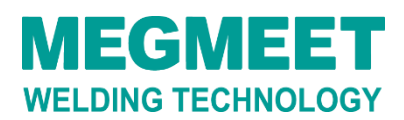

#### 1.7 设置焊机面板参数

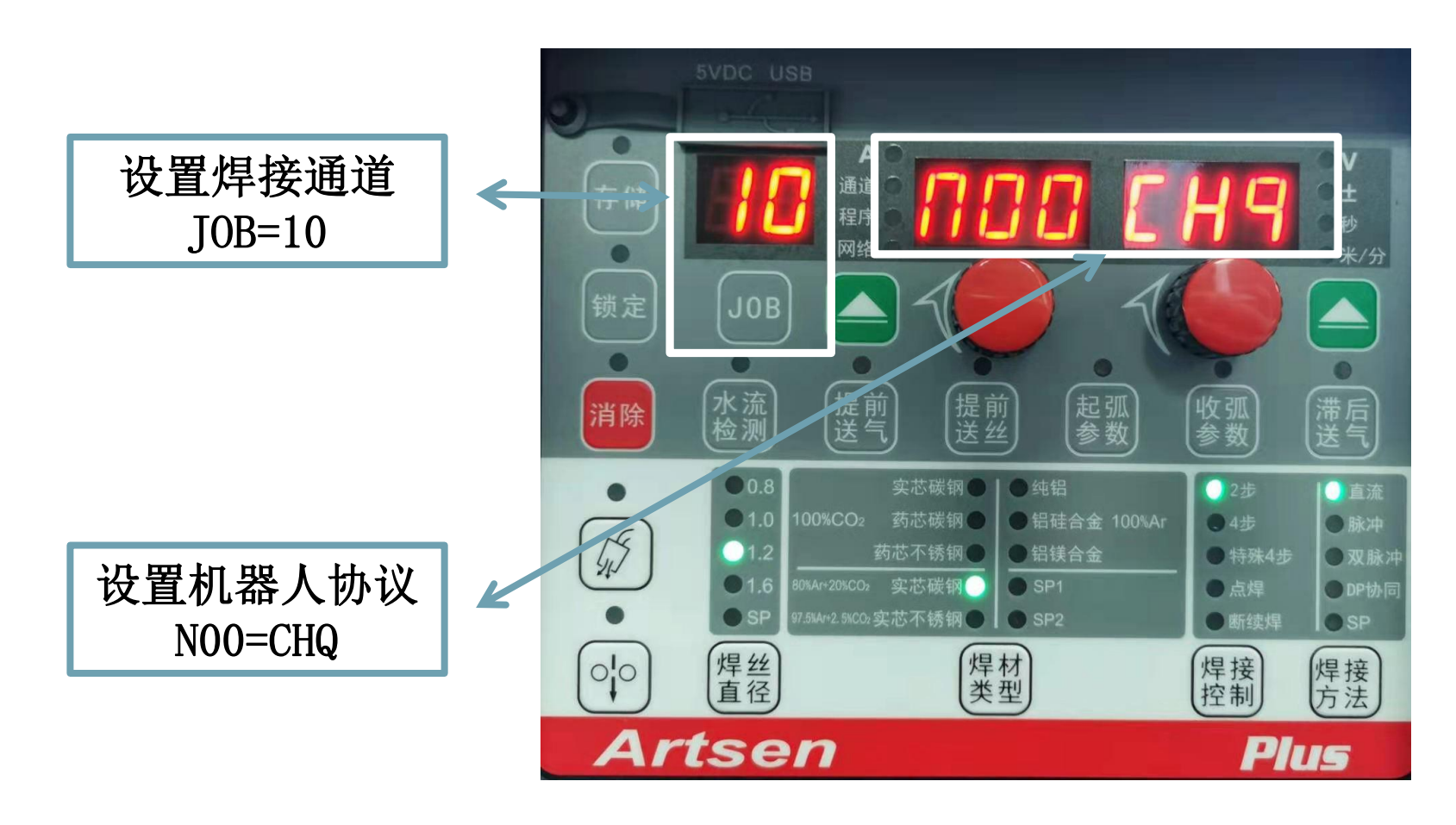

**MEGMEET** WELDING TECHNOLOGY

#### 1.9 设置焊机面板参数

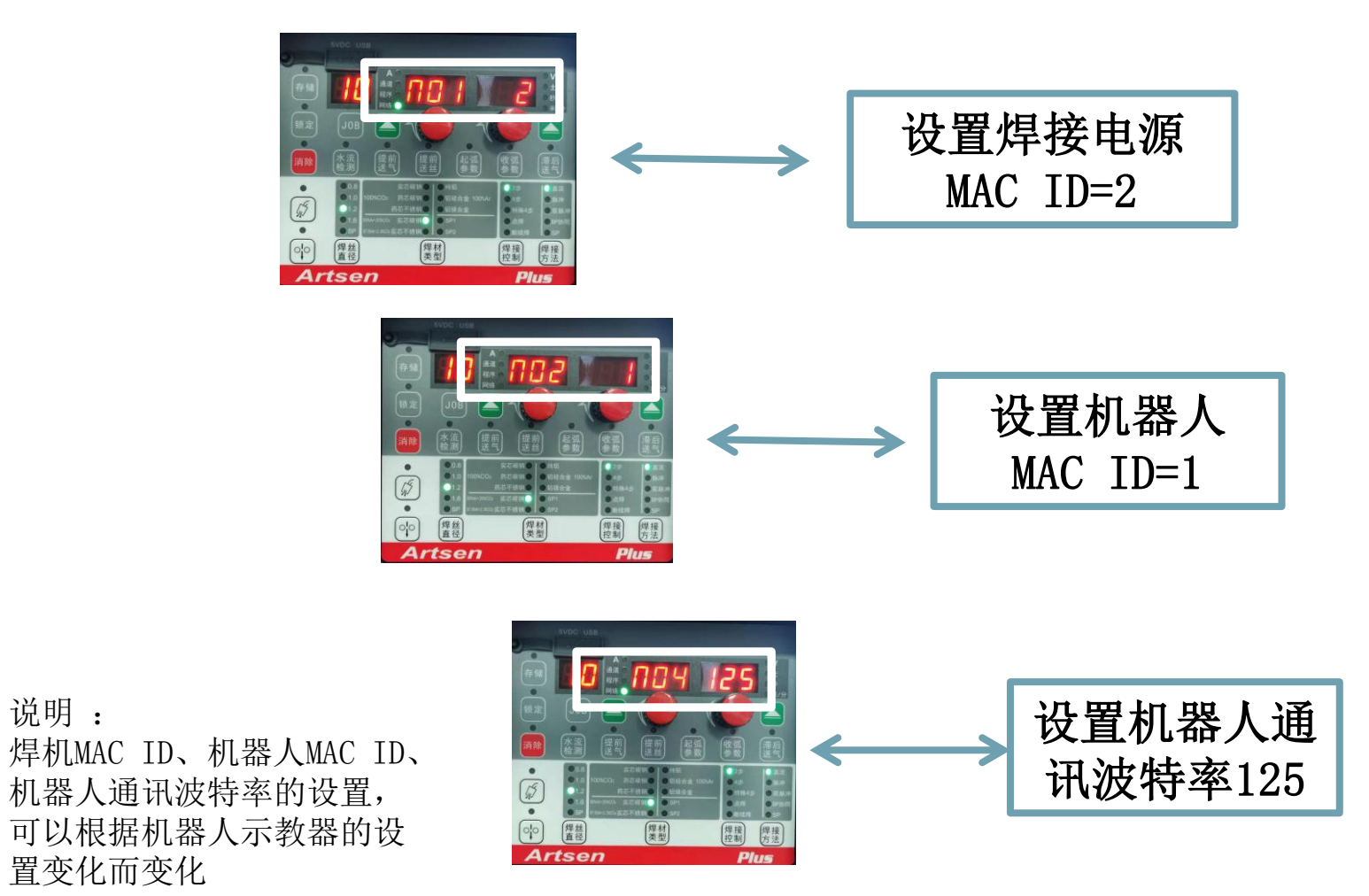

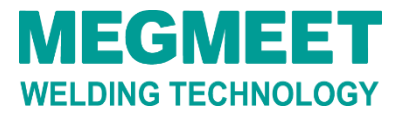

Artsen plus/pro系列焊机

说明:

#### 1.10 设置焊机面板参数

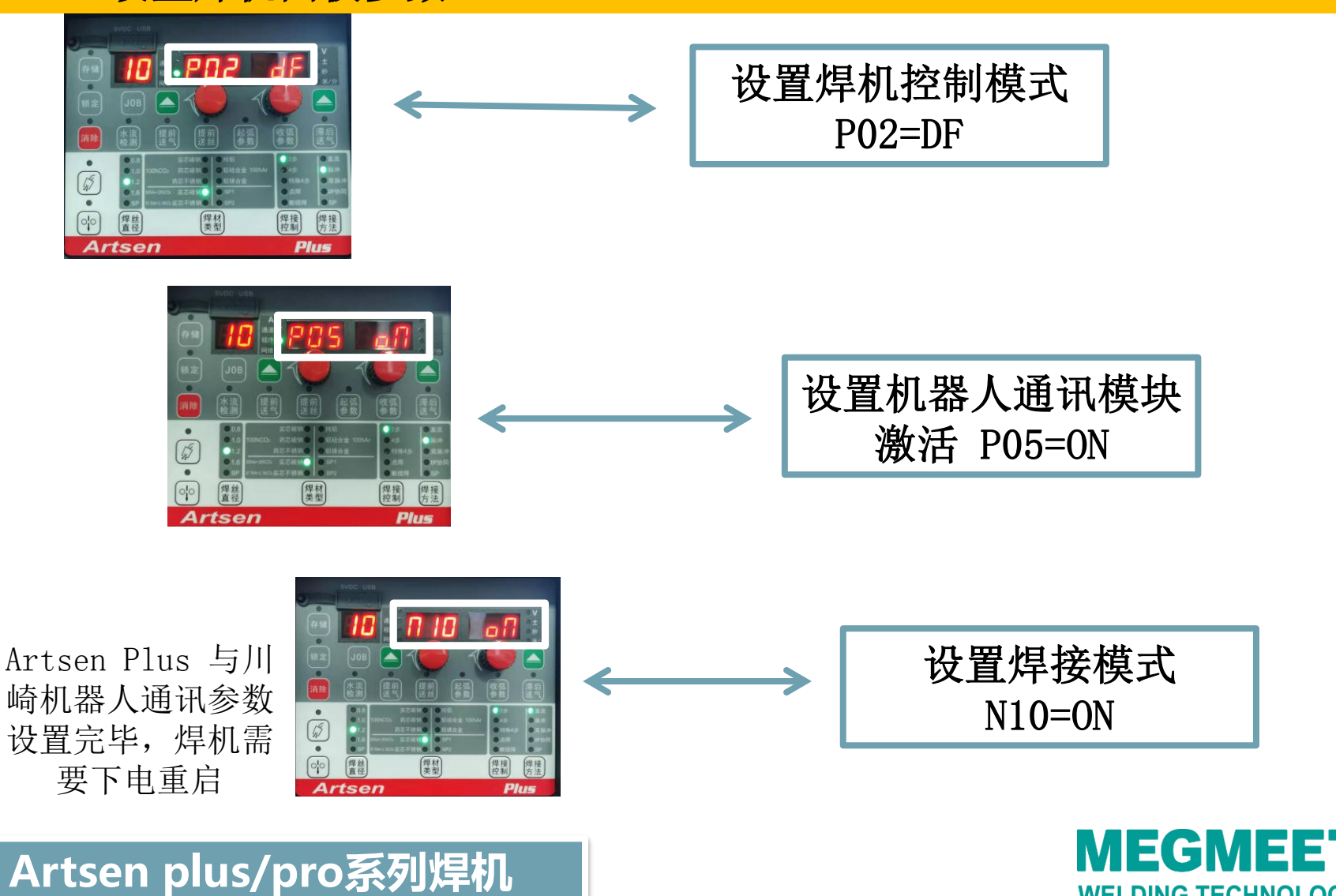

WELDING TECHNOLOGY

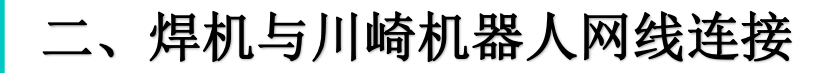

#### 2.1 网线连接示意图

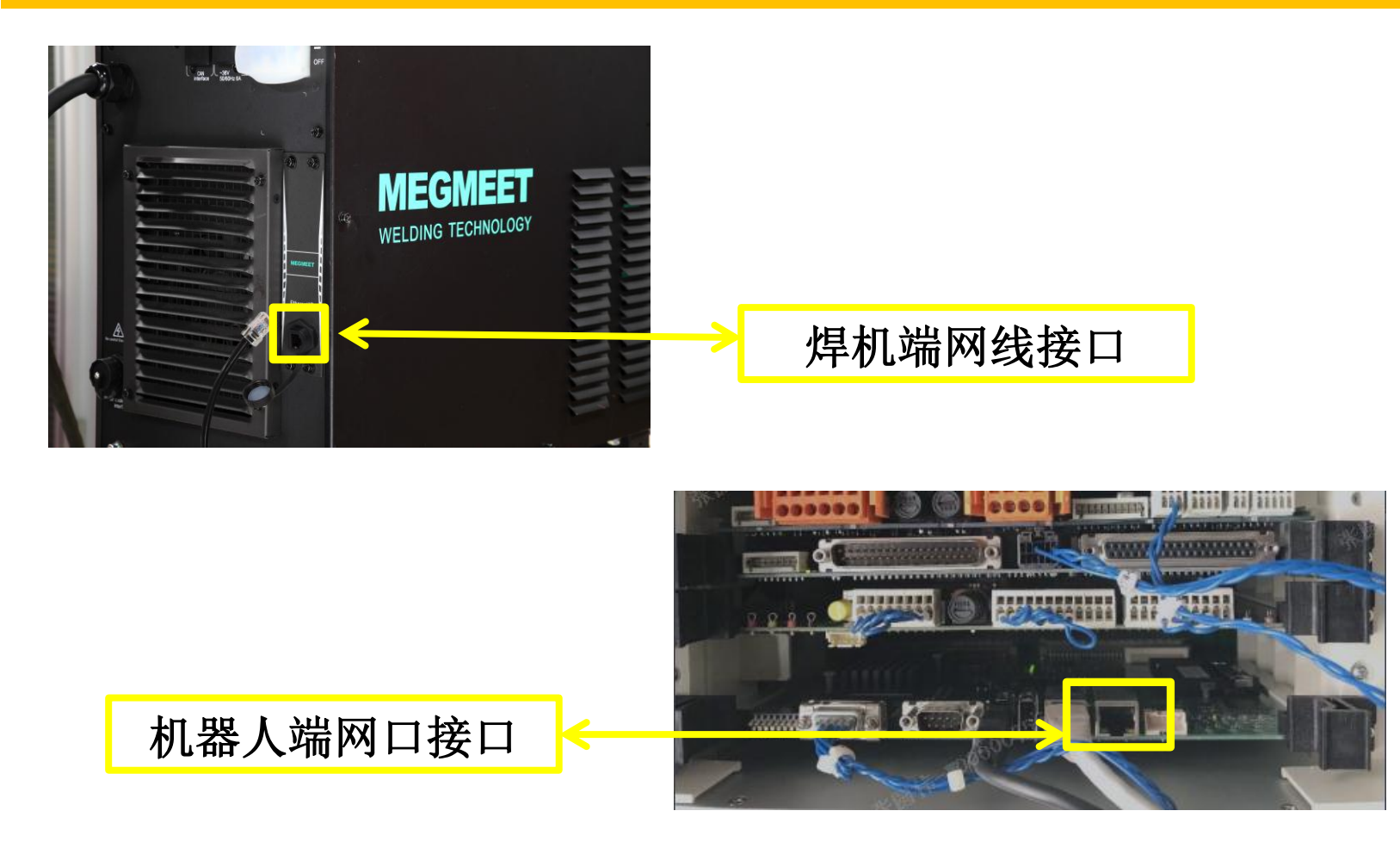

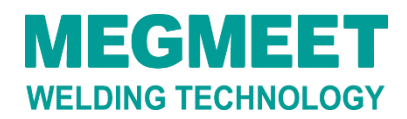

## 3.1 信号专用说明

A

| 項目                  | 信号番号       | bit数 | 明细                                            |
|---------------------|------------|------|-----------------------------------------------|
| 马达电源ON              | 32         | 1    | 用户自定义                                         |
| 出错                  | 31         | 1    | 用户自定义                                         |
| 自动 <b>模式</b>        | 30         | 1    | ON条件:<br>运行状态<br>再现模式<br>循环连续<br>步骤连续 (用户自定义) |
| 自动运行中               | 29         | 1    |                                               |
| 示教模式                | 28         | 1    |                                               |
| 第一原点                | 27         | 1    |                                               |
| 弧焊-保护气体 ON          | 41         | 1    | Gas test                                      |
| <b>弧</b> 焊-焊丝进给     | 42         | 1    | Wire inching                                  |
| <b>弧</b> 焊-焊丝回缩     | 43         | 1    | Wire retract                                  |
| 弧焊-电弧ON             | 33         | 1    | Welding start                                 |
| 电弧焊接电流              | 65         | 16   | Power                                         |
| 电弧焊接电压              | 81         | 16   | Arc length correction                         |
| DeviceNet错误         | 26         | 1    | DeviceNet Error                               |
| ARC ON              | 25         | 1    | ARC ON                                        |
| <u>专用信.号[INPUT]</u> |            |      |                                               |
| 項目                  | 信号番号       | bit数 | 明细                                            |
| <b>外部</b> 马达电源ON    | 1032       | 1    | 用户自定义                                         |
| <b>外部故障</b> 复位      | 1031       | 1    | 用户自定义                                         |
| <b>外部循</b> 环启动      | 1030       | 1    | 用户自定义                                         |
| WCR                 | 1033       | 1    | Arc stable                                    |
| 焊丝粘连                | 1063       | 1    | weld-stick                                    |
| rtsen plus/pro≸     | <b>刻焊机</b> |      |                                               |

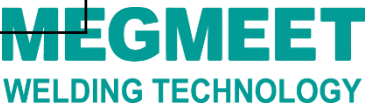

#### 3.2 接口面板说明

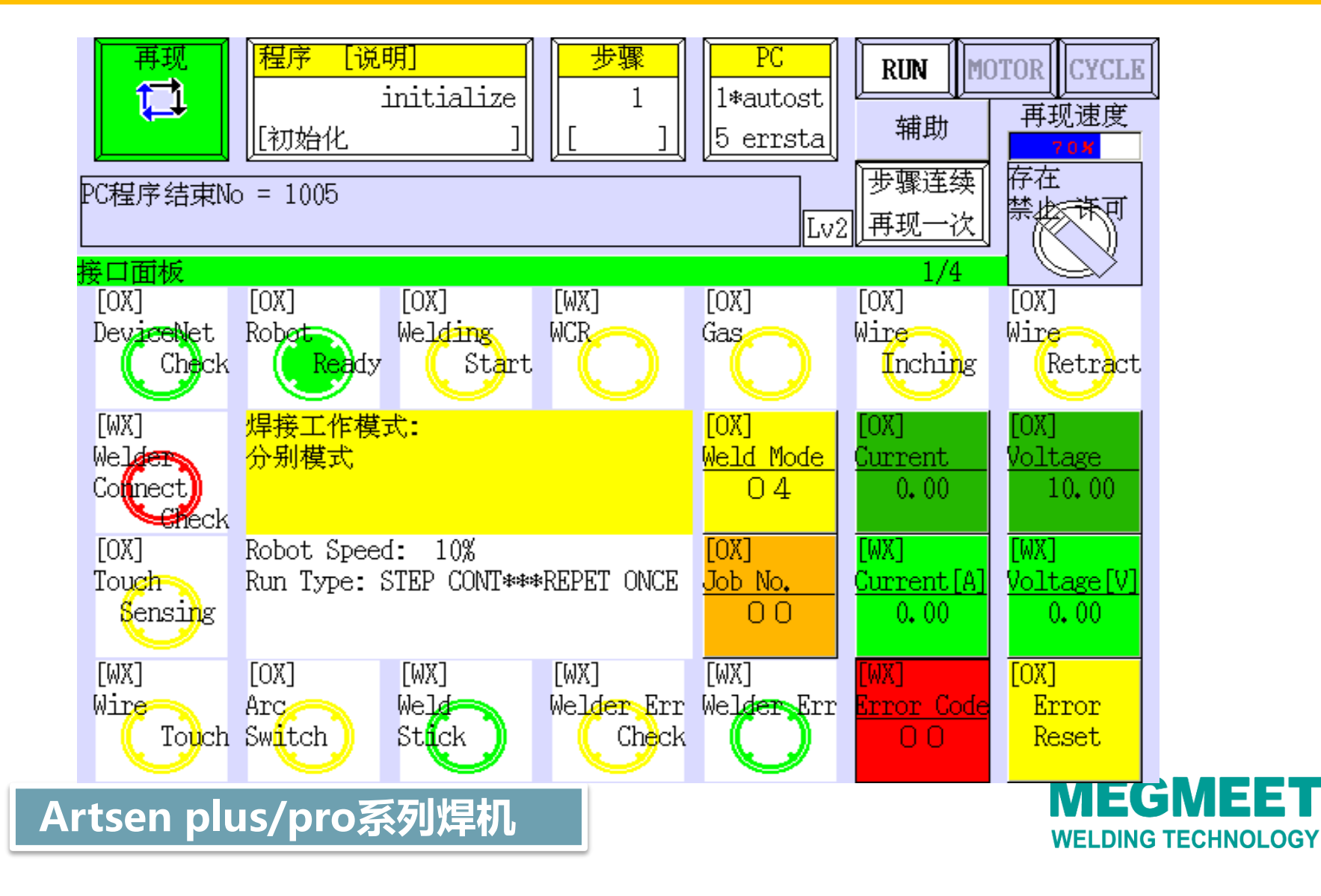

## 3.3 接口面板说明

| [OX] 状态灯<br>DeviceNet<br>Check<br>*DeviceNet的连<br>接检查26 | [0X]状态灯<br>Robot ready<br>*机器人状态检<br>查34                                                                                                    | [OX]状态灯<br>Welding Start<br>*焊接开始33         | [WX]状态灯<br>WCR<br>*引弧成功反馈<br>1033                   | [OX]状态灯<br>Gas Test<br>*气体开关反馈<br>41                    | [OX]状态灯<br>Wire Inching<br>*送丝反馈42                      | [OX]状态灯<br>Wire Retract<br>*抽丝反馈43                   |
|---------------------------------------------------------|----------------------------------------------------------------------------------------------------|---------------------------------------------|-----------------------------------------------------|---------------------------------------------------------|---------------------------------------------------------|------------------------------------------------------|
| [WX]状态灯<br>Welder Connect<br>check*焊接电源<br>连接检查1039     | 焊接工作模式:<br>□ (」<br>□ (」<br>□ (」<br>□ (」)<br>□ (」)<br>□ (」)<br>□ (」)<br>□ (」)<br>□ (」)<br>□ (」)<br>□ (〕<br>□ (〕<br>□ (〕<br>□ (〕<br>□ (〕)<br>□ (〕<br>□ (〕)<br>□ (〕<br>□ (〕)<br>□ (〕<br>□ (〕)<br>□ (〕<br>□ (〕)<br>□ (〕<br>□ (〕)<br>□ (〕<br>□ (〕)<br>□ (〕) |                                             |                                                     | [OX]数字开关<br>Operating<br>Modes<br>*选择焊机的工<br>作模式35 3bit | [OX]<br>Current<br>*指定电压表示<br>65 16bit                  | [OX]<br>voltage<br>*指定电流表示<br>81 16bit               |
| [0X]状态灯<br>Touch Sensing<br>*接触传感开始<br>45               | 备用                                                                                                    |                                             |                                                     | [OX]数字开关<br>Job Number<br>*JOB号(仅JOB<br>模式)49 8bit      | [WX]<br>Current[A]<br>*实际电流表示<br>1081 16bit             | [WX]<br>voltage[V]<br>*实际电压表示<br>1065 16bit          |
| [WX]状态灯<br>Wire Touch<br>*接触成功反馈<br>1057                | [OX]状态灯<br>Arc Switch<br>*焊接开/关25                                                                                                    | [WX]状态灯<br>Weld<br>Stick<br>*粘连检测表示<br>1063 | [WX]状态灯<br>Welder Error<br>check<br>*焊机错误检查<br>1035 | [WX]状态灯<br>Welder Error<br>*焊机错误表示<br>1038              | [WX]状态灯<br>Welder Error<br>Code<br>*焊机错误代码<br>1041 8bit | [0X]按钮(操作<br>许可要)error<br>reset<br>*焊机错误复位(<br>部分)44 |

Artsen plus/pro系列焊机

WELDING TECHNOLOGY

#### 3.3 信号配置与IP地址设定(操作顺序如下)

#### 信号配置设定如下

| 信号类别   | 信号数 |
|--------|-----|
| 外部输出信号 | 32  |
| 外部输入信号 | 32  |
| 内部信号数  | 256 |
| 主信号数   | 96  |
| 从信号数   | 0   |

| <b>再现</b><br>↓<br>↓<br>↓<br>↓<br>↓<br>↓<br>↓<br>↓<br>↓<br>↓<br>↓<br>↓<br>↓ | 程序 [说<br>[<br>出信号:I/ | 明]<br>] | 步骤<br>[]                   | PC<br>1*autost | HOLD<br>辅助<br>步骤连续<br>再现一次 | F<br>可<br>可<br>可<br>可<br>可<br>可<br>可<br>可<br>可<br>了<br>の<br>好<br>て<br>て<br>て<br>て<br>て<br>て<br>て<br>て<br>て<br>て<br>に<br>度<br>一<br>の<br>現<br>度<br>一<br>の<br>思<br>度<br>一<br>の<br>思<br>度<br>一<br>の<br>功<br>速<br>度<br>一<br>の<br>功<br>速<br>度<br>一<br>の<br>功<br>速<br>度<br>一<br>の<br>功<br>速<br>度 |
|----------------------------------------------------------------------------|----------------------|---------|----------------------------|----------------|----------------------------|----------------------------------------------------------------------------------------------------|
| <mark>外部输出信号</mark><br>外部输入信号<br>内部信号数<br>主信号数<br>从信号数                     | 寻数<br>寻数             |         | 32<br>32<br>256<br>96<br>0 |                |                            |                                                                                                    |
| 撤销                                                                         | - 960]               |         |                            |                |                            |                                                                                                    |

## 使用辅助功能0611[I0信号数设定],遵从上图配置信号数量。

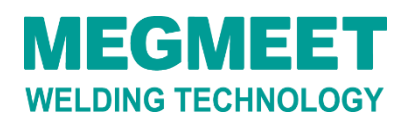

#### 3.4 信号配置与IP地址设定(操作顺序如下)

## 信号配置设定如下

| 再现   程序[说明]   步骤   PC     []]]   []]]   []]]   []]]   []]]   []]]   []]]   []]]   []]]   []]]   []]]   []]]   []]]   []]]   []]]   []]]   []]]   []]]   []]]   []]]   []]]   []]]   []]]   []]]   []]]   []]]   []]]   []]]   []]]   []]]   []]]   []]]   []]]   []]]   []]]   []]]   []]]   []]]   []]]   []]]   []]]   []]]   []]]   []]]   []]]   []]]   []]]   []]]   []]]   []]]   []]]   []]]   []]]   []]]   []]]   []]]   []]]   []]]   []]]   []]]   []]]   []]]   []]]   []]]   []]]   []]]   []]]   []]]   []]]   []]]   []]]   []]]   []]]   []]]   []]]   []]]   []]]   []]]]   []]]]   []]]]   []]]]   []]]]   []]]]   []]]]   []]]]   []]]]   []]]]   []]]]   []]]]   []]]]   []]]]   []]]]   []]]]   []]]]   []]]]   [ |                                                                                                    |  |  |  |  |
|----------------------------------------------------------------------------------------------------|----------------------------------------------------------------------------------------------------|--|--|--|--|
| 辅助:输入/输出信号:信号配置设定:信号配<br>输出信号 (合计信号数 : 128)<br>MASTER SLAVE LOCAL<br>96 0 32<br>□ Address<br>1-16 MAS SLA ✓ LOC 1<br>17-32 MAS SLA ✓ LOC 1<br>17-32 MAS SLA ✓ LOC 1<br>33-48 ✓ MAS SLA ✓ LOC 1<br>49-64 ✓ MAS SLA □ LOC 1<br>65-80 ✓ MAS SLA □ LOC 3<br>81-96 ✓ MAS SLA □ LOC 49<br>97-112 ✓ MAS SLA □ LOC 65<br>113-128 ✓ MAS SLA □ LOC 81<br>1<br>撤销 上一页 下一页                                                                                                    | <b>置设定</b> 输入信号(合计信号数:128)      MASTER   SLAVE   LOCAL     96   0   32     □   Address     1001-1016   MAS   SLA     1001-1016   MAS   SLA     1001-1016   MAS   SLA     1001-1016   MAS   SLA     1001-1016   MAS   SLA     1001-1016   MAS   SLA     1001-1016   MAS   SLA     1001-1016   MAS   SLA     1001-1016   MAS   SLA     1017-1032   MAS   SLA     1033-1048   MAS   SLA     1049-1064   MAS   SLA     1065-1080   MAS   SLA     1081-1096   MAS   SLA     1097-1112   MAS   SLA     1097-1112   MAS   SLA     1013-1128   MAS   SLA     1001   1065     1113-1128   MAS   SLA |  |  |  |  |

使用辅助功能0608-01[信号配置设定],遵从上图执行信号分配。

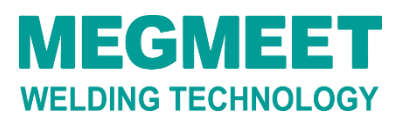

#### 3.5 信号配置与IP地址设定(操作顺序如下)

## 信号配置设定如下

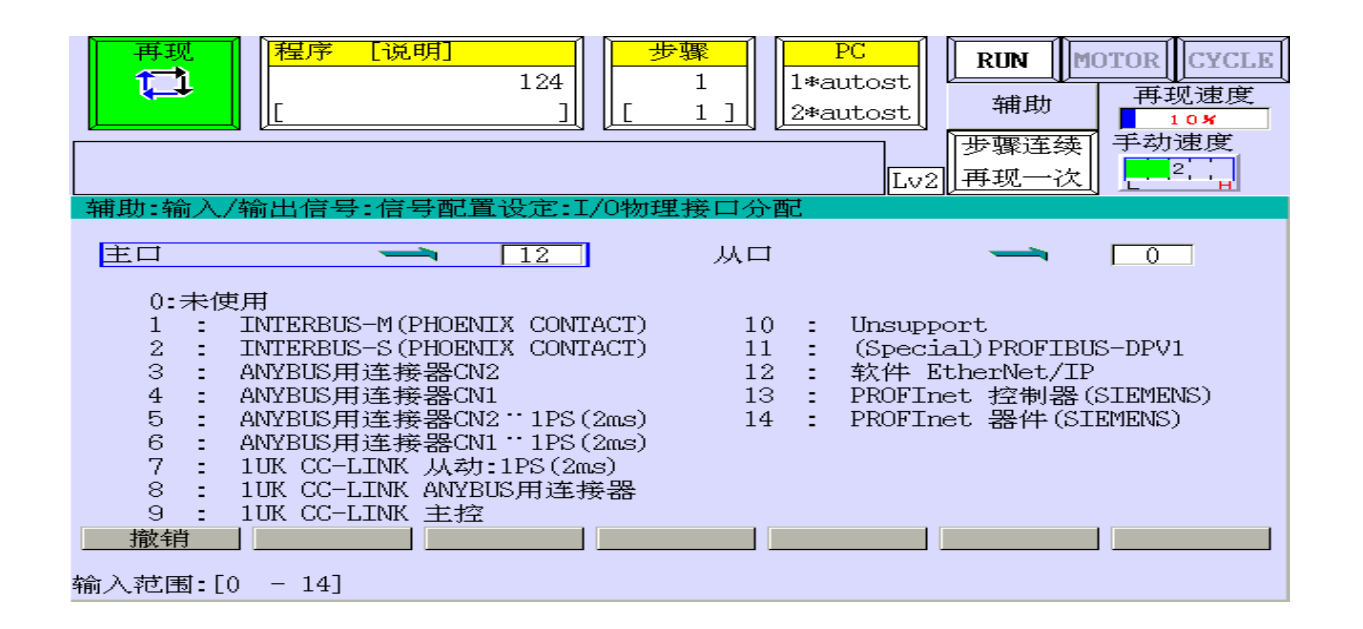

使用辅助功能0608-02[I/0物理接口分配]进行配置。 主口: 12ANYBUS用连接器CN2 从口: 0未使用

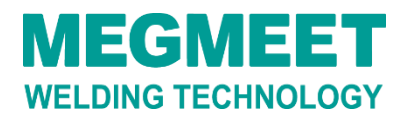

#### 3.6 信号配置与IP地址设定(操作顺序如下)

## 信号顺序设定如下

| 再现   程序[说明]   步骤   PC     []]]   []]   []]   []]   []]   []]   []]   []]   []]   []]   []]   []]   []]   []]   []]   []]   []]   []]   []]   []]   []]   []]   []]   []]   []]   []]   []]   []]   []]   []]   []]   []]   []]   []]   []]   []]   []]   []]   []]   []]   []]   []]   []]   []]   []]   []]   []]   []]   []]   []]   []]   []]   []]   []]   []]   []]   []]   []]   []]   []]   []]   []]   []]   []]   []]   []]   []]   []]   []]   []]   []]   []]   []]   []]   []]   []]   []]   []]   []]   []]   []]   []]   []]   []]   []]   []]   []]   []]   []]   []]   []]   []]   []]   []]   []]   []]   []]   []]   []]   []]   []] <t< th=""></t<> |
|----------------------------------------------------------------------------------------------------|
| 辅助:输入/输出信号:信号配置设定:信号列顺序设定                                                                                                    |
| 主口 → 3<br>1个字节中的起始位<br>▼ LSB起始位 ■ MSB起始位<br>1个字(16位)中的字节排列顺序<br>■ Big Endian ▼ Little Endian                                                                                                    |
| 从口 — 0                                                                                                    |
|                                                                                                    |

使用辅助功能0608-03[信号列顺序设定]进行配置。

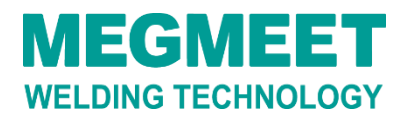

#### 3.7 信号配置与IP地址设定(操作顺序如下)

## IP地址设定如下

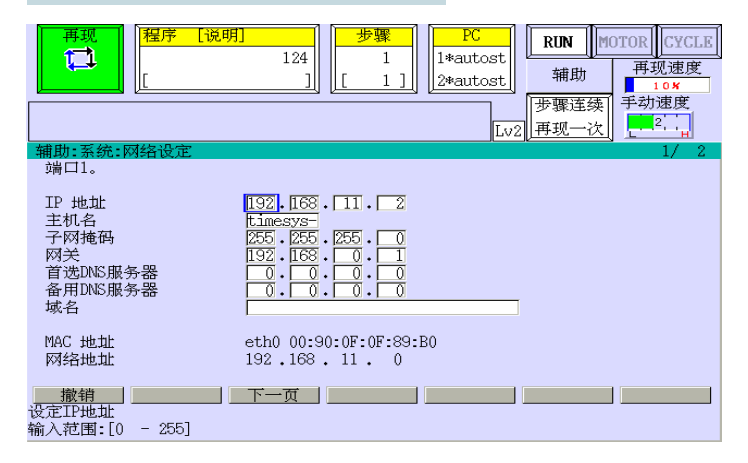

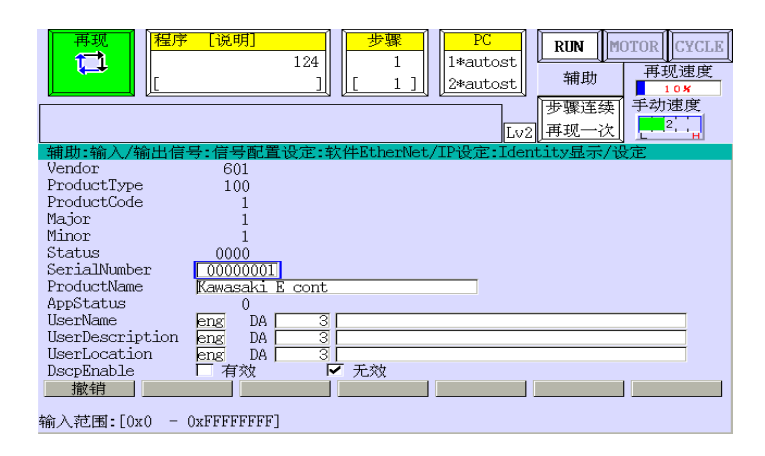

|                                                          | 少骤     PC     RUN     MOTOR     CYCLE       124     1     1*autost     補助     再现速度       104     104     104     104 |
|----------------------------------------------------------|----------------------------------------------------------------------------------------------------|
|                                                          |                                                                                                    |
|                                                          | 2/ 2                                                                                                    |
| IP 地址<br>主机名<br>子网掩码<br>网关<br>首选DNS服务器<br>备用DNS服务器<br>域名 | 1921.168.0   0.10     timesys-     255.255.255.0     0.0.0.0     0.0.0.0     0.0.0.0                                 |
| MAC 地址<br>网络地址                                           | eth1 00:90:0F:0F:89:B1<br>192.168.0.0                                                                                |
| 撤销上一页<br>设定IP地址<br>输入范围:[0 - 255]                        |                                                                                                    |

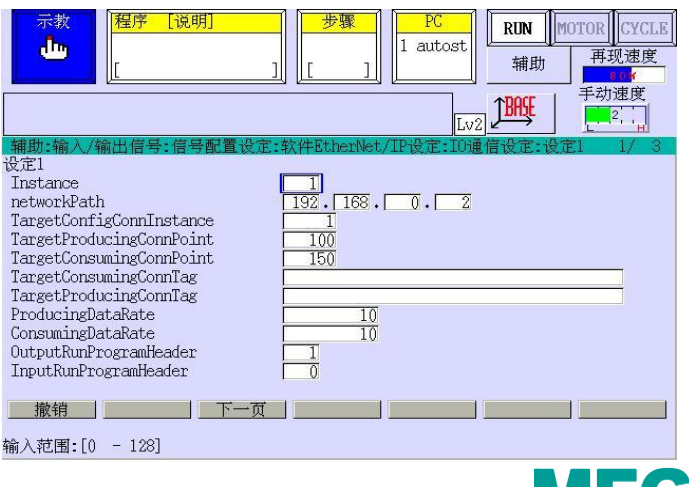

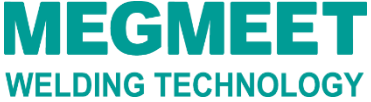

#### 3.8 信号配置与IP地址设定(操作顺序如下)

## IP地址设定如下

| 再现     程序     [说明]       12:     12:                                                                                        | 步骤     PC       1     1       [     1       [     1       2*autost      | RUN     MOTOR     CYCLE       辅助     再现速度     104       步骤连续     手动速度       再现一次 |
|----------------------------------------------------------------------------------------------------|-------------------------------------------------------------------------|----------------------------------------------------------------------------------|
| 辅助:输入/输出信号:信号配置设定<br>设定1<br>ProducingConnectionType<br>ConsumingConnectionType<br>ProducingPriority<br>ConsumingPriority    | ::软件BtherNet/IP设定:IO通信<br>[4000]<br>[4000<br>[0800]<br>[0800]<br>[0800] | 言设定:设定1 2/3                                                                      |
| TransportLass<br>TransportType<br>TimeoutMultiplier<br>WatchdogTimeoutAction<br>WatchdogTimeoutReconnectDelay<br>HostIPAddr | 1<br>2<br>3<br>1000<br>FFFFFFF                                          |                                                                                  |
| 撤销上一页下一页<br>输入范围:[0x0 - 0xFFFF]                                                                                             |                                                                         |                                                                                  |

|                                                                                                    | 世課     PC       124     1       1     [ 1 ]]       ([ 1 ]]     2*autos | RUN     MOTOR     CYCLE       辅助     再现速度     10×       近し     再现一次     10× |
|----------------------------------------------------------------------------------------------------|------------------------------------------------------------------------|-----------------------------------------------------------------------------|
| 後定日<br>InputScannerOffset<br>InputScannerOffset<br>OutputScannerOffset<br>OutputScannerSize<br>SharedMemoryOffset<br>QuickConnect | 0<br>37<br>0<br>37<br>0<br>0                                           |                                                                             |
| <b>撤销 上一页</b><br>输入范围:[0 - 2147483647]                                                                                            |                                                                        |                                                                             |

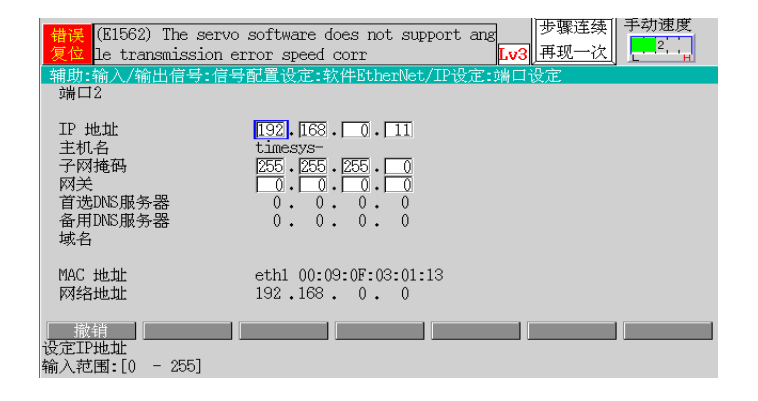

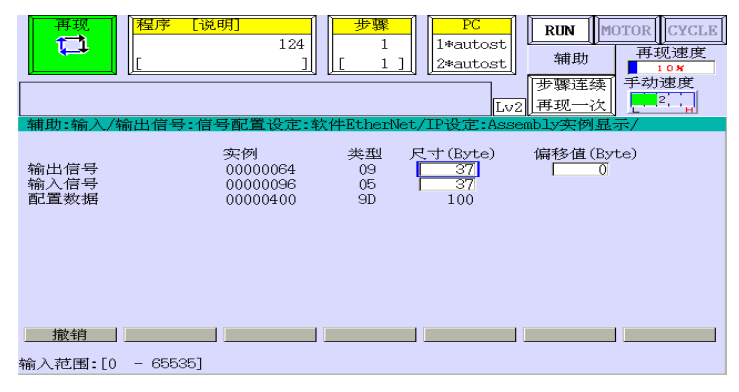

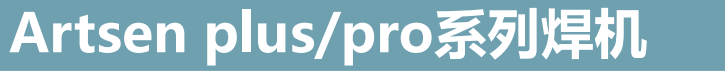

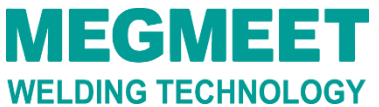

#### 3.9 信号配置与IP地址设定(操作顺序如下)

机器人示教器设定:菜单--键盘--Z9--Z0PTION\_12:

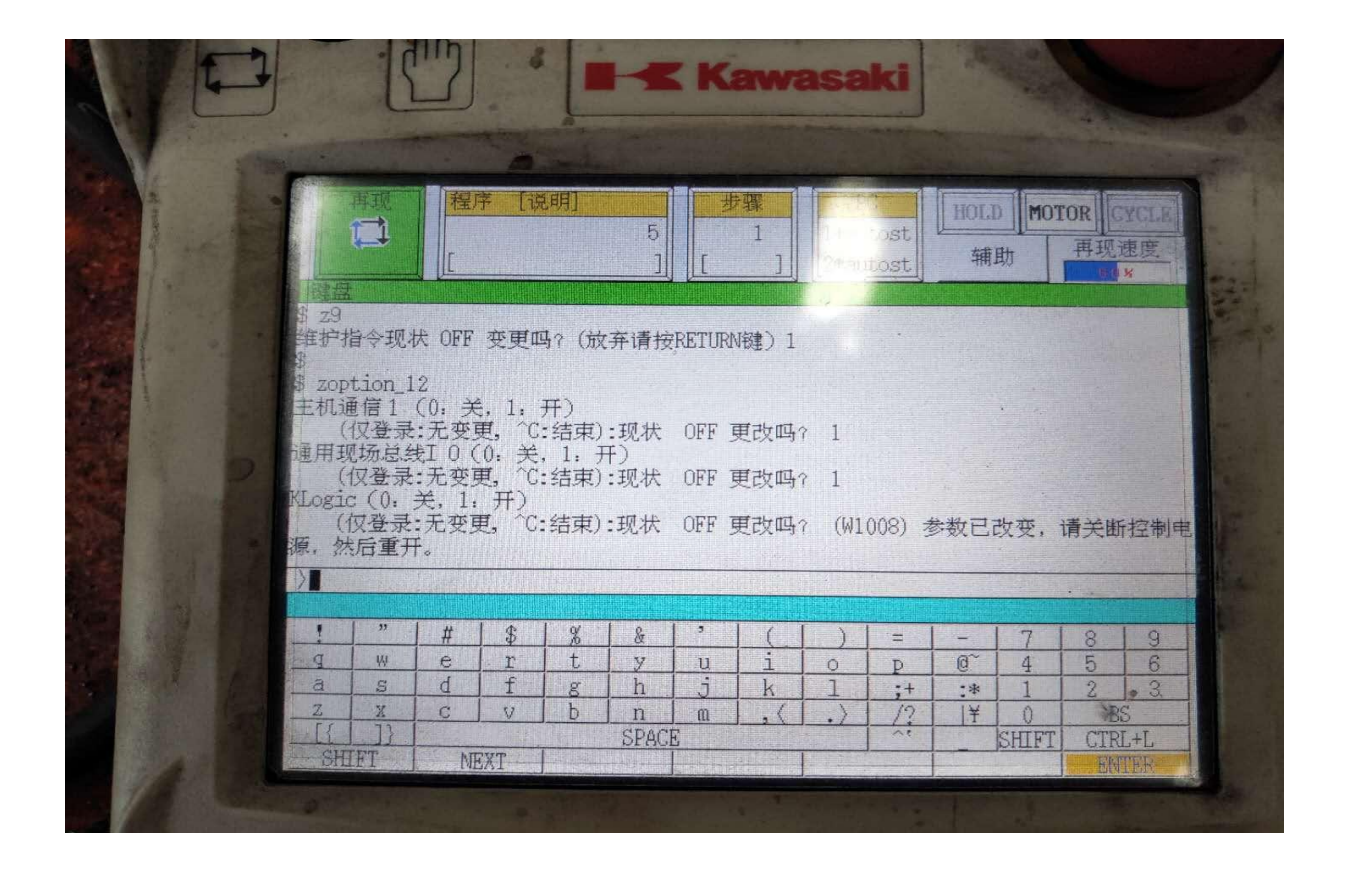

**MEGMEET** WELDING TECHNOLOGY

#### 4.1 焊接接口面板选择

| 再现 程序 [说明]   [] [] | 步骤 I   [] 1*au | PC<br>Itost<br>HOLD MOTOR CYCLE<br>補助<br>単寸<br>単寸<br>単寸<br>単寸<br>単寸<br>単寸<br>単寸<br>単寸<br>単寸<br>単寸 |
|--------------------|----------------|---------------------------------------------------------------------------------------------------|
| 辅助:电弧焊:电弧焊环境设定     |                |                                                                                                   |
| 焊接接口面板             | □ 使用           | ☑ 不使用                                                                                             |
| 焊接用气体控制方式          | ✔ 焊机           | □ 控制柜                                                                                             |
| 焊机用看门狗信号输出间隔       |                | <u>0.00</u> s                                                                                     |
|                    |                |                                                                                                   |
|                    |                |                                                                                                   |
|                    |                |                                                                                                   |
| <b>撤销</b>          |                |                                                                                                   |
|                    |                |                                                                                                   |

使用辅助功能1412[电弧焊环境设定],将[焊接接口面板]设定为不使用

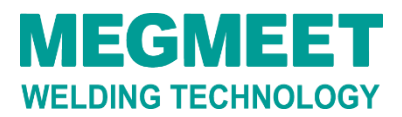

## 4.2 线性化设定

| 电流曲线 | (A) | 输出值   |
|------|-----|-------|
| 1    | 0   | 0     |
| 2    | 550 | 65535 |

| 一元修正曲线 | (V) | 输出值   |
|--------|-----|-------|
| 1      | -30 | 0     |
| 2      | 30  | 65535 |

| 电压曲线 | (V) | 输出值   |
|------|-----|-------|
| 1    | 10  | 0     |
| 2    | 50  | 65535 |

使用辅助功能1412[电弧焊环境设定],将[焊接接口面板]设定为不使用

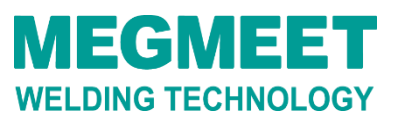

## 4.5 电流线性化设定

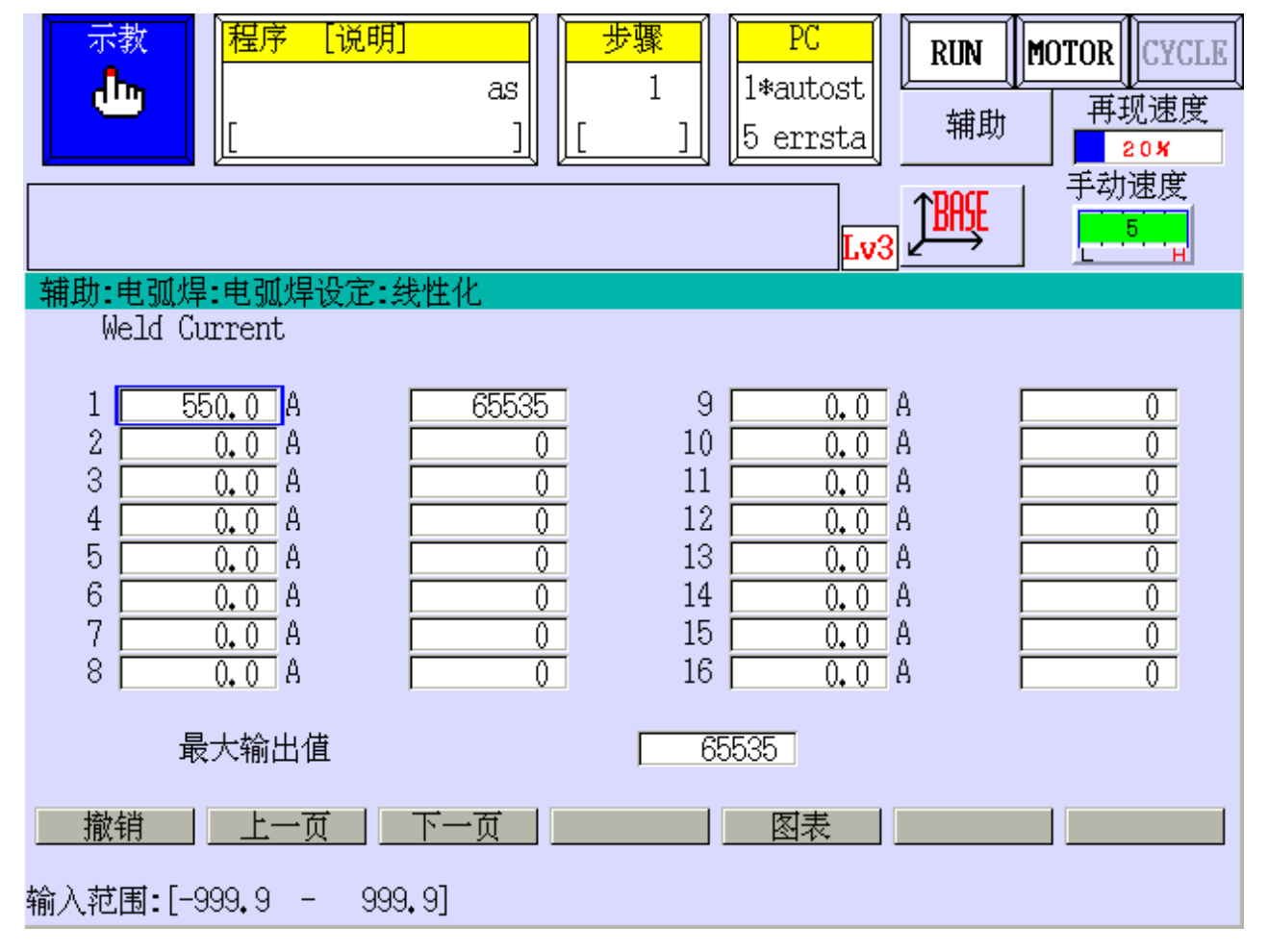

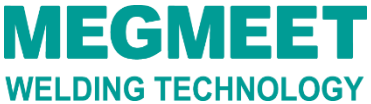

## 4.6 一元化修正电压线性化设定

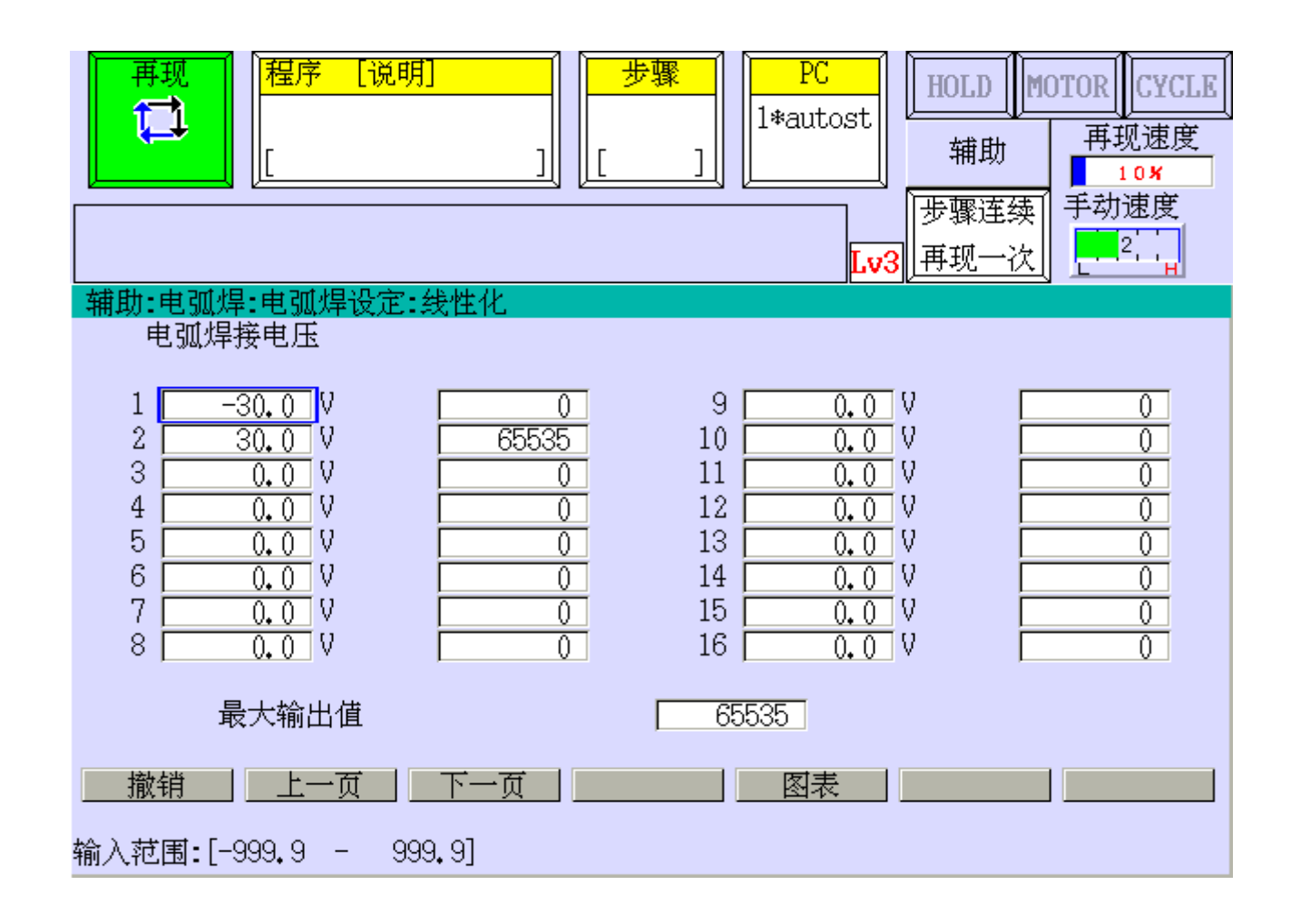

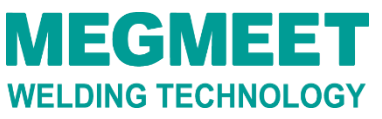

# 五、专用信号设定

#### 5.1 专用信号设定页面如下

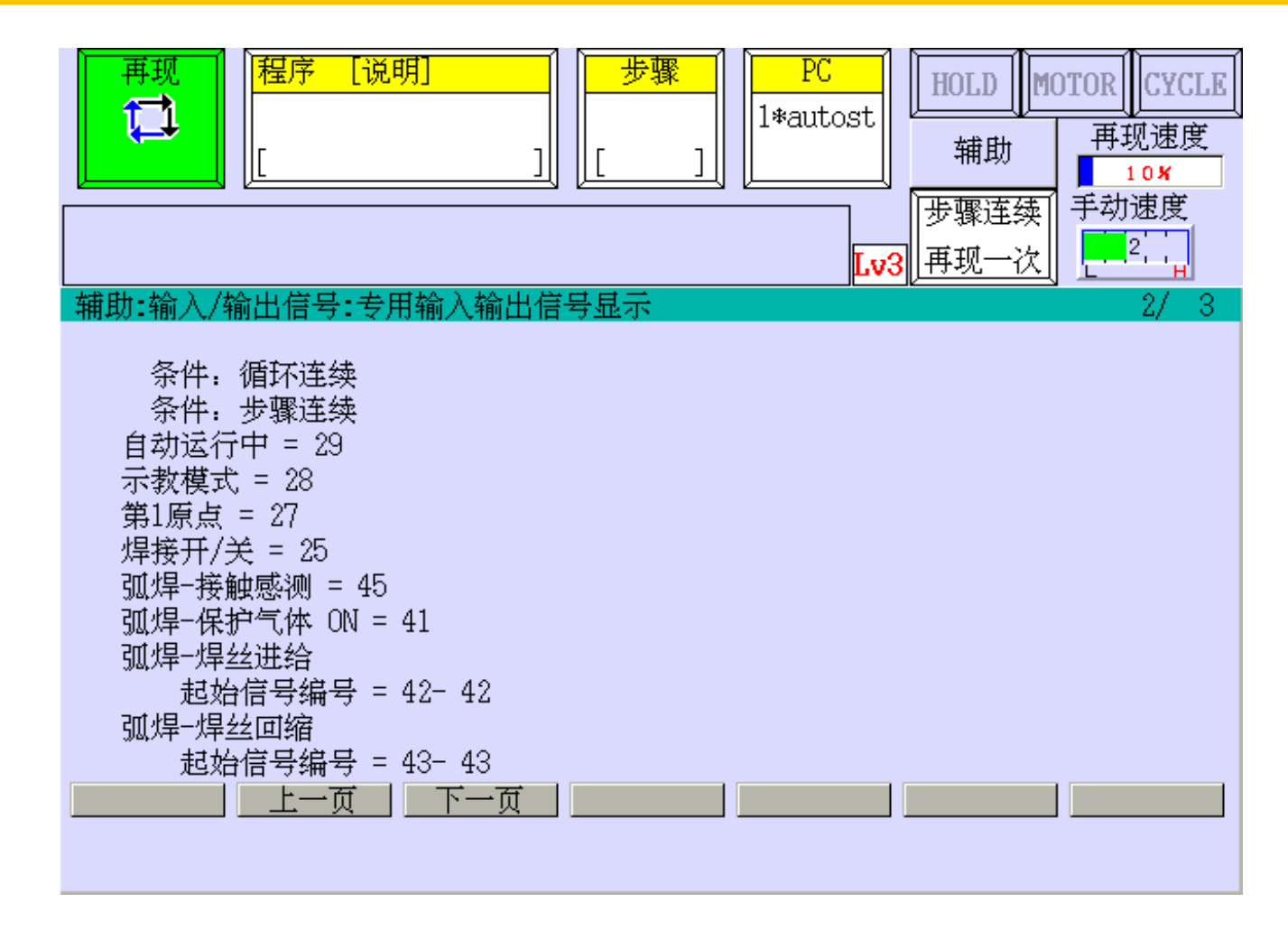

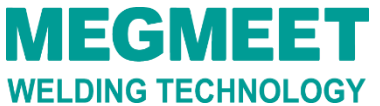

# 五、专用信号设定

#### 5.2 专用信号设定页面如下

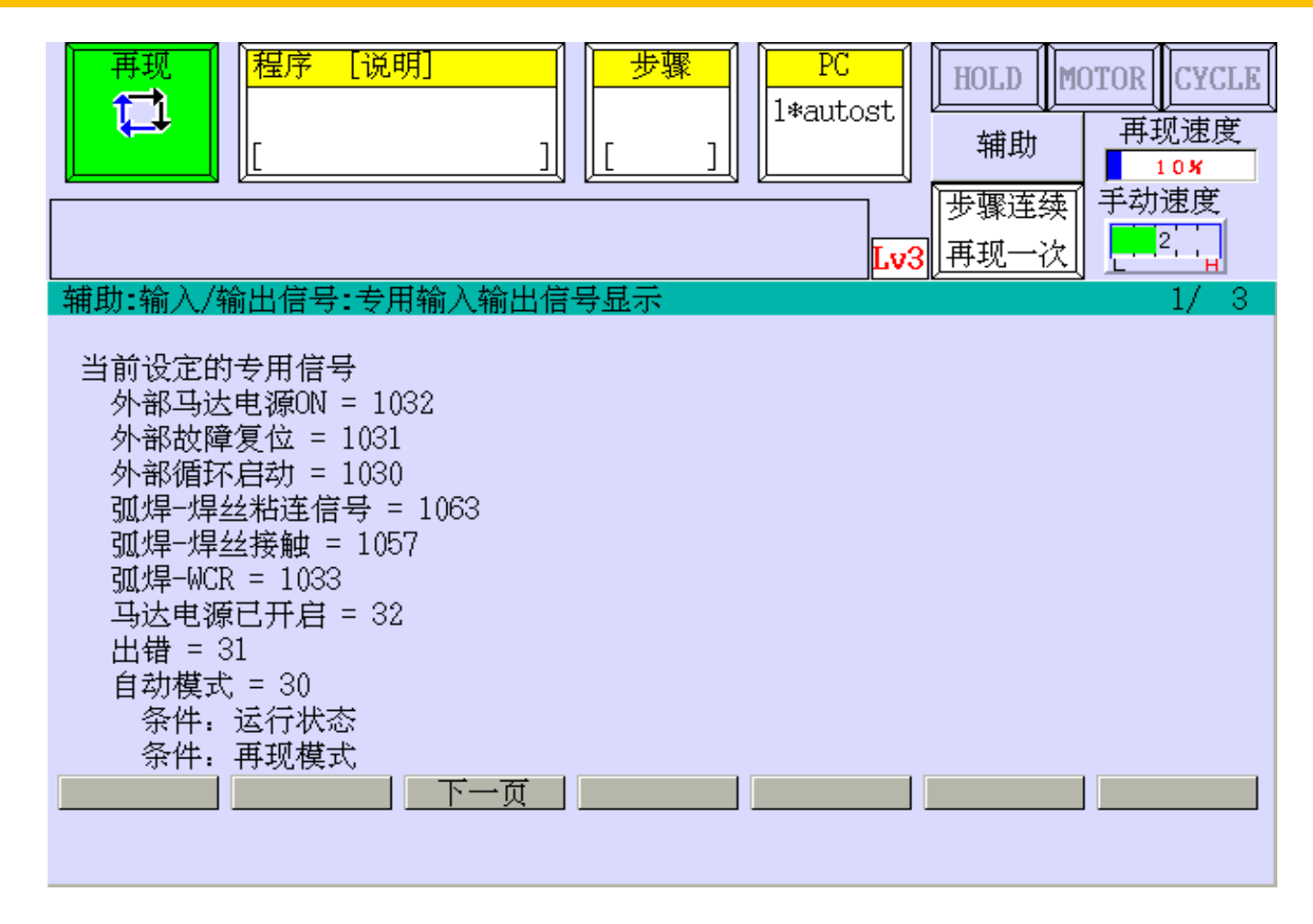

**MEGMEET** WELDING TECHNOLOGY

# 五、专用信号设定

#### 5.3 专用信号设定页面如下

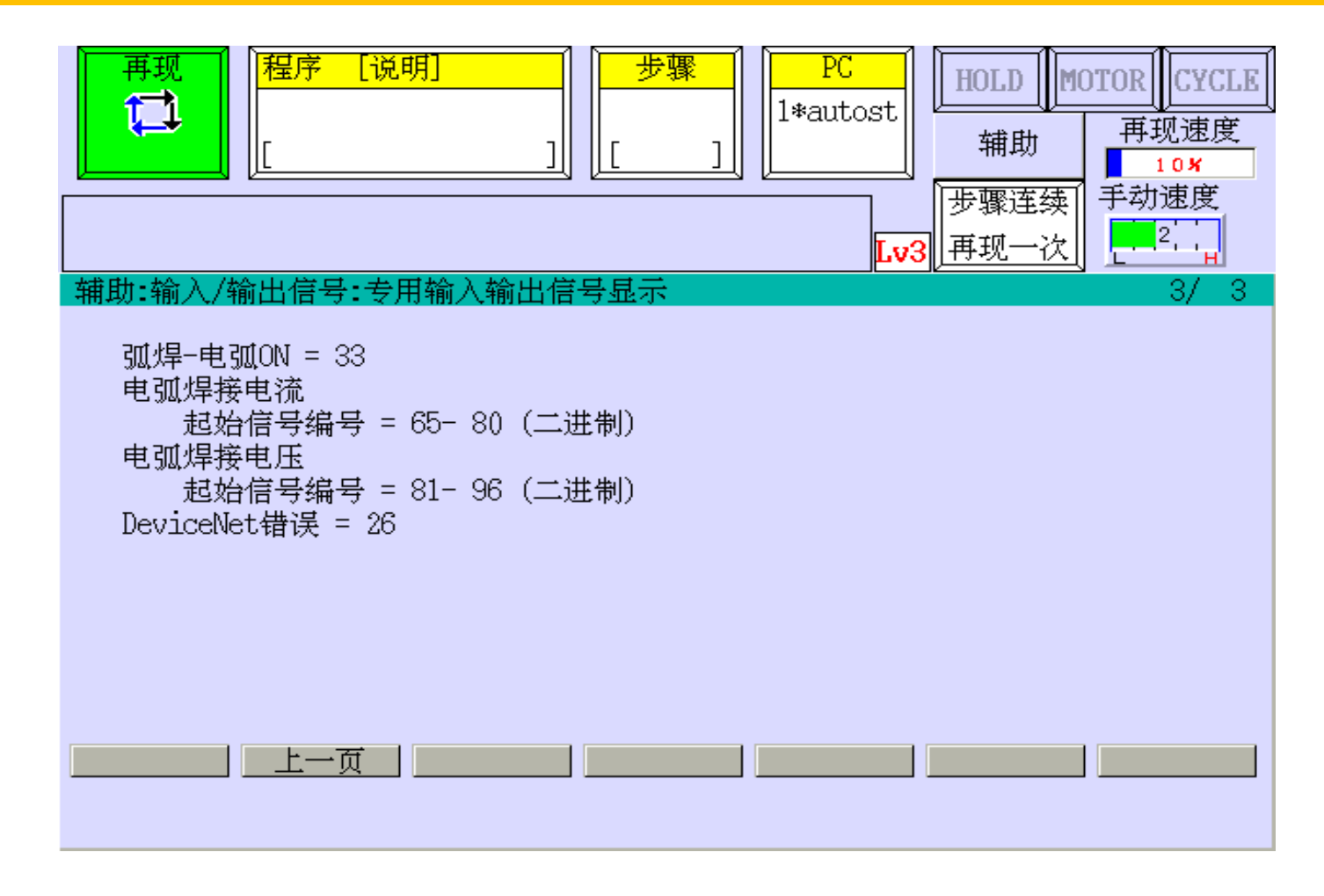

**MEGMEET** WELDING TECHNOLOGY

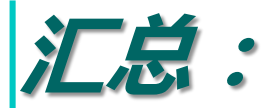

#### MEGMEET焊机在设计上针对现场的使用情况进行汇总, 使焊机自身告警智能化,性能更加可靠。

我们的目标:

▶ 让现场技术人员用最短的时间定位故障点

▶ 让客户用最快的时间使焊机运行正常

▶ 让生产效率不断提高

▶ 让经销商的售后工作更简单

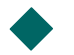

◆ 让业务人员对销售无后顾之忧

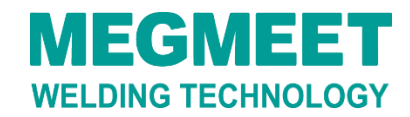

麦格米特焊机在使用的过程中还可通过其他渠道了解具体内容:

◆ 麦格米特网站: www.megmeet.com

◆ 麦格米特焊机客服务热线: 400-666-2163

◆ 麦格米特焊机售后服务邮箱: welder.4s@megmeet.com

◆ 全国各经销商

此版权归深圳市麦格米特焊接技术有限公司所有 严禁任何人未经许可复制,否则将追究其法律责任 如有内容变更,恕不另行通知

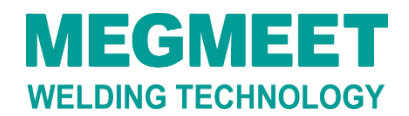